04. September 2021

CAS Fundamentals of Typography Broschürendruck einer randlosen, A4, hochformat Broschüre Anleitung

## Schritt 1: Stelle sicher, dass deine Seitenzahl durch 4 teilbar ist

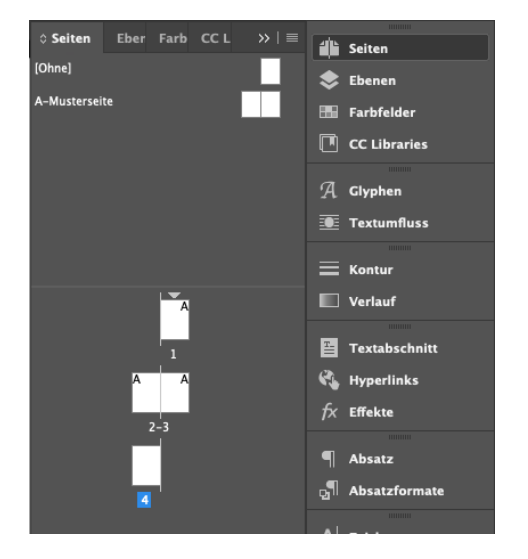

Schritt 2: Datei > Broschüre drucken...

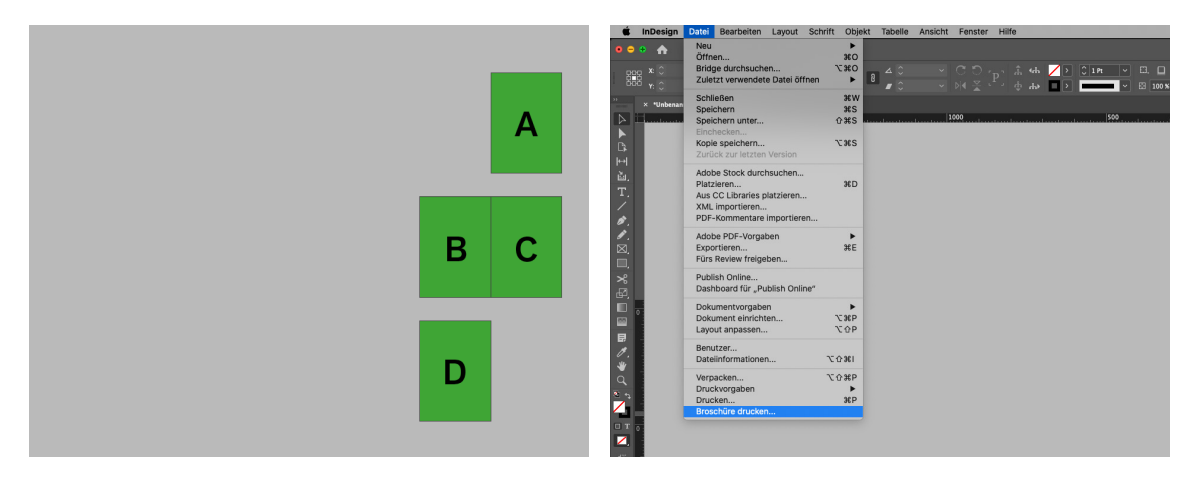

Schritt 3: Einrichten: Alle Seiten.

Wichtig hier: «Leere Druckboden drucken» anklicken

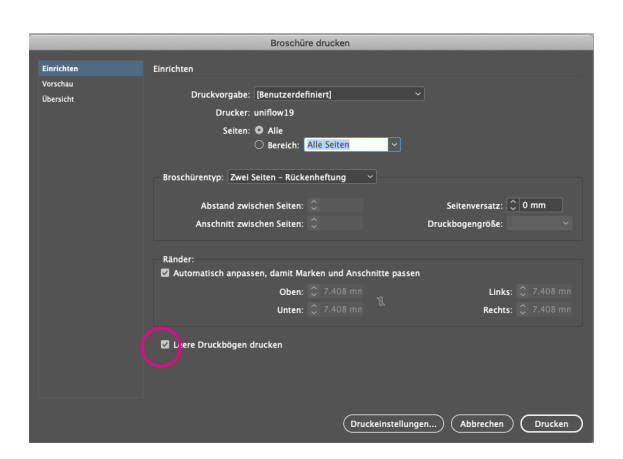

Schritt 4: Vorschau: Hier siehst du ob dein Dokument richtig positionert ist. Die Fehlermeldung zeigt dir an, was schiefgelaufen ist

Α

De bruchies pase nicht auf das akte Sa auf "Druchanesslunger", um en p

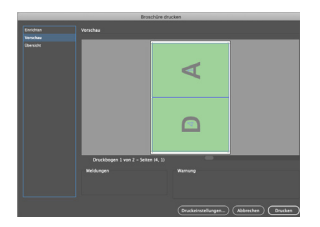

korrekt A4 randlos (auf A3 Seite skaliert)

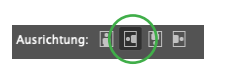

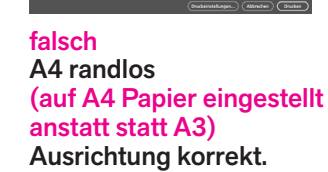

Ausrichtung: 👔 🖪 🔋 🗉

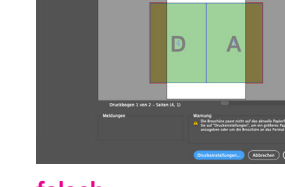

Ausrichtung 🔒 🖪 💌

falsch A4 randlos (auf A4 Papier eingestellt anstatt statt auf A3) Ausrichtung falsch.

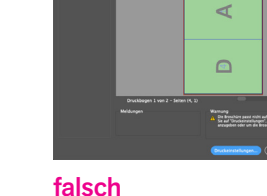

A4 randlos (zwar auf A3 Papier korrekt eingestellt, aber da der Drucker nicht randlos Drucken kann muss man das Druckformat verkleinern oder die Seite skaliert drucken)

Schritt 5: Druckereinstellungen > Einrichten: (Drucker uniflow19, richtiges Papierformat und korrekte Ausrichtung wählen)

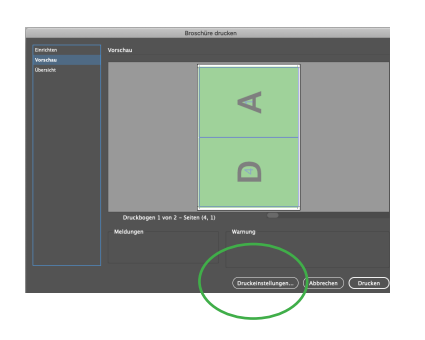

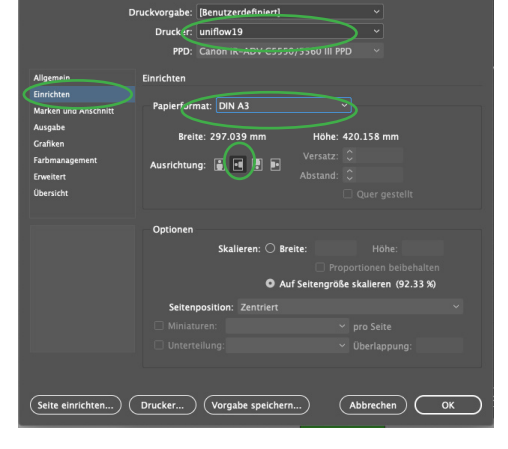

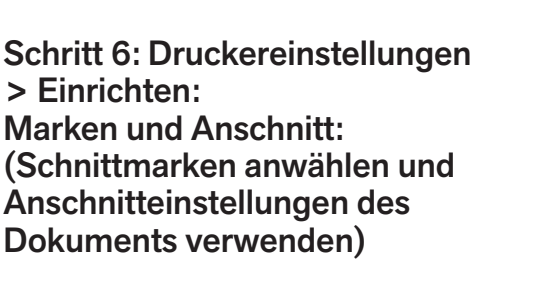

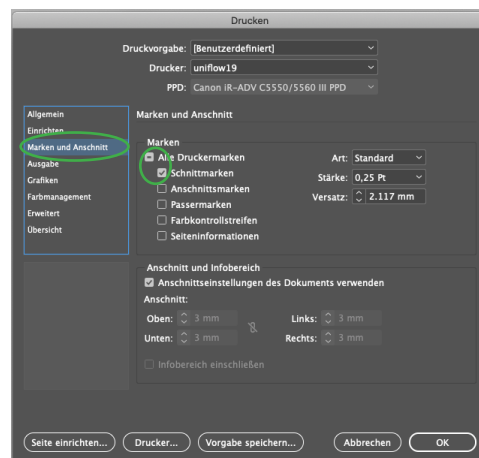

Schritt 7: Klicke auf die Druckereinstellungen

Schritt 8: Wähle das Kästchen «Beidseitig» an.

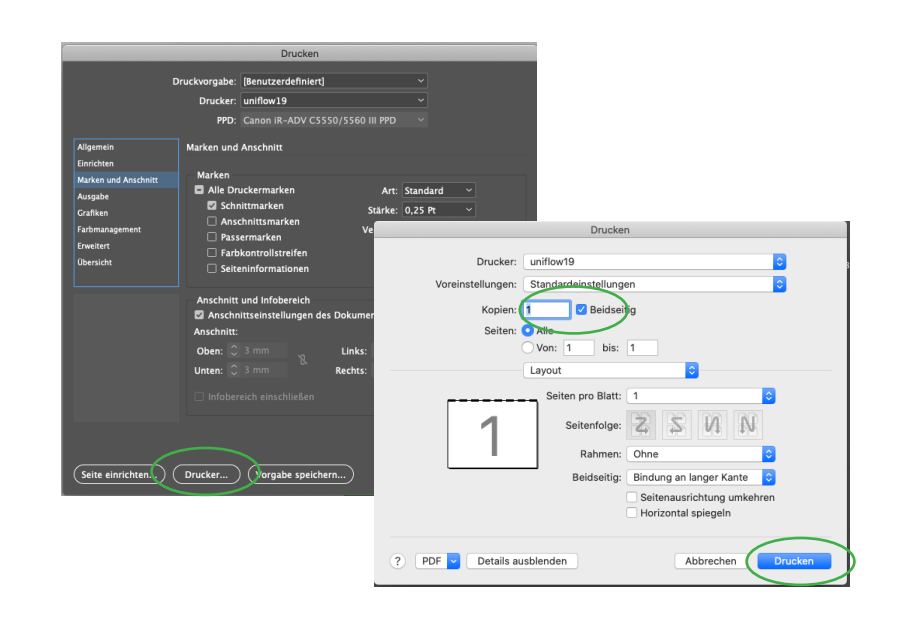

## Schritt 9: Kontrolliere nochmals das Druckformat

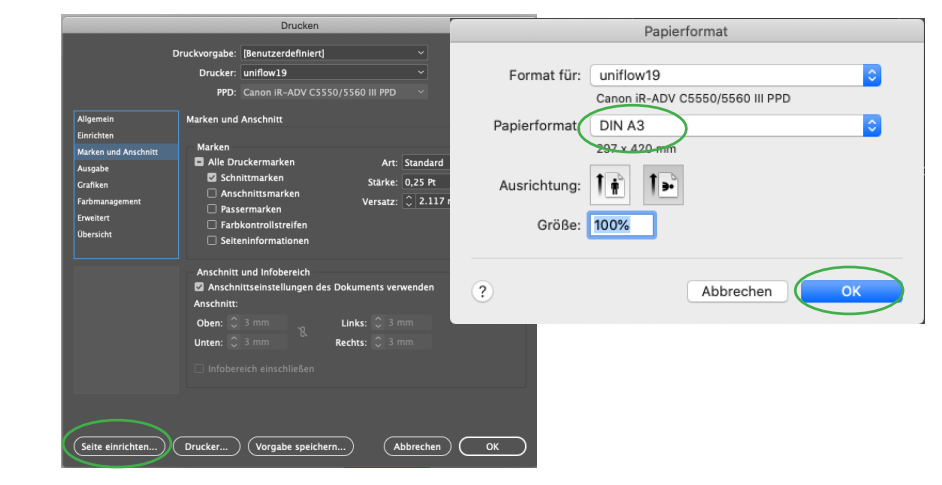

Schritt 10: Drucke dein Dokument und stelle auf dem Druckgerät die Funktion «Binden an kurzer Seite» ein.

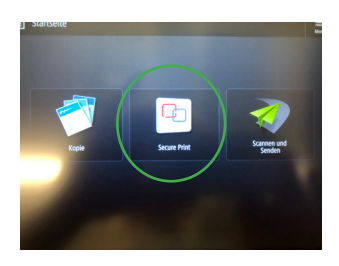

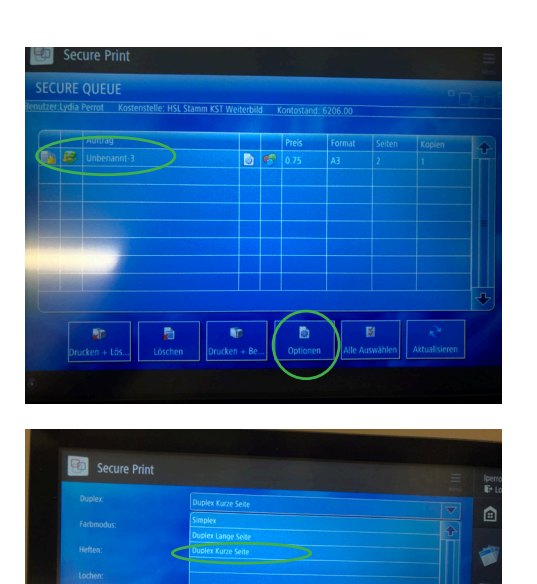

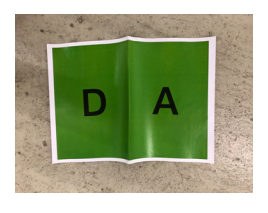

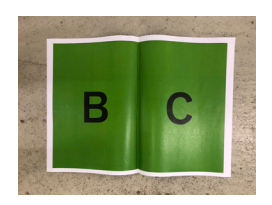

Deine Broschüre sollte nun korrekt ausgedruckt sein